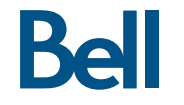

# Getting started guide Turbo Stick

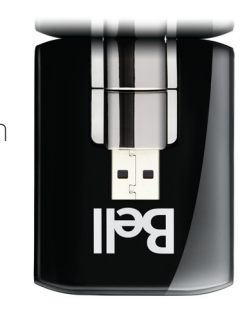

U313 LTEMD de Sierra Wireless<sup>MC</sup>

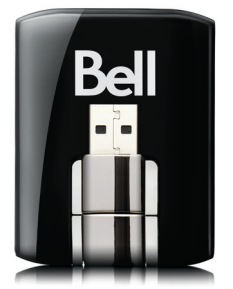

LTE® Sierra Wireless™ U313

Guide de démarrage Clé Turbo

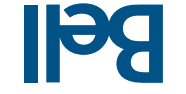

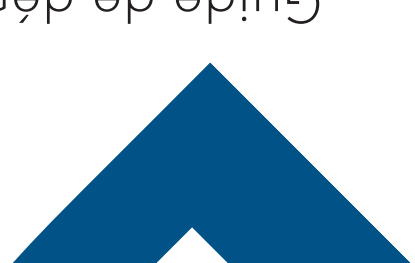

#### Welcome

Thank you for purchasing a Turbo Stick from Bell. This guide provides an overview of your new Turbo Stick and details on how to configure your computer for use with this Turbo Stick.

| Account Requirements 2                                        |
|---------------------------------------------------------------|
| System Requirements                                           |
| Inserting your Bell SIM card4                                 |
| Preparing your computer for installation                      |
| Installing Mobile Connect for Windows6                        |
| Installing Mobile Connect for Macintosh                       |
| Starting Mobile Connect                                       |
| Using your Turbo Stick                                        |
| How much data do I need?11                                    |
| Using your Turbo Stick on another computer12                  |
| Hardware overview                                             |
| Inserting and removing your Turbo Stick from your computer 15 |
| Unblocking a SIM card17                                       |
| Troubleshooting                                               |

#### Dépannage..... 81 Déverrouiller la carte SIM. Présentation du matériel. ٤l Utilisation de votre clé Turbo sur un autre ordinateur ...... Quels sont mes besoins en données?..... Utilisation de votre clé Turbo..... 10 Démarrage de Connexion mobile.....9 Installation du logiciel Connexion Mobile pour Macintosh Installation du logiciel Connexion Mobile pour Windows...... Préparer votre ordinateur pour l'installation ......5 Insertion de votre carte SIM de Bell. Configuration requise Exigences au niveau de votre compte.....2 votre ordinateur pour pouvoir utiliser votre clé Iurbo.

Merci d'avoir acheté une clé Turbo de Bell. Ce guide vous donne un aperçu de votre nouvelle clé Turbo ainsi que des détails sur la façon de configurer

Bienvenue

#### Exigences au niveau de votre compte

Avant d'installer votre clé Turbo, assurez-vous d'avoir les éléments suivants :

- Un compte sans fil de Bell avec un forfait Connectivité mobile, si vous n'avez pas de compte ni de forfait Connectivité mobile, communiquez avec un représentant afin d'en établir un).
- Une carte SIM de Bell active.

on unmero de telephone

• Votre numéro de répertoire mobile (NRM)

 Your Mobile Directory Number (MDN), or phone number

- An active Bell SIM card.
- A Bell wireless account with a Mobile Internet plan. (If you don't have an account or a Mobile Internet plan, speak with a Bell account representative to get set up.)

Before installing your Turbo Stick, please ensure you have the following:

#### Account Requirements

2

est muni des ressources suivantes : Pour installer et utiliser votre clé Turbo, assurez-vous que votre ordinateur

#### SMODNIM

| I/O Resources    | 1 IRQ, 4096 bytes of I/O space                      |                                                                                                    | HSOTNIDAM                  |
|------------------|-----------------------------------------------------|----------------------------------------------------------------------------------------------------|----------------------------|
| RAM Memory       | 128 MB                                              |                                                                                                    |                            |
| Disk space       | 150 MB                                              | JEO Mo                                                                                                    | Espace disque              |
|                  |                                                     | 128 Mo                                                                                                    | əviv ərioməM               |
| MACINTOSH        |                                                     | ן IRQ, 4 096 octets d'espace d'entrée-sortie                                                                                                    | Ressources d'entrée-sortie |
| Operating system | Mac OS® X 10.5, 10.6                                | Quatre ports COM libres                                                                                                    | Ports de communication     |
| USB port         | Type A, v1.1 supported; v2.0 high-speed recommended | Type A, version 1.1 ; version 2.0 haute vitesse recommandée                                                                                                    | Port USB                   |
| RAM Memory       | 128 MB                                              | (2164–bits) (32/64–bits) (216–2000)                                                                                                    | shereme a exploitation     |
| Disk space       | 150 MB                                              | ; (siid-26) ; Vista (32/64-bits); (siid-26); (siid-26); |                            |
|                  |                                                     |                                                                                                    |                            |

| Espace disque          | om Osi                                                      |
|------------------------|-------------------------------------------------------------|
| eviv əniomèM           | 128 Mo                                                      |
| Port USB               | Type A, version 1.1 ; version 2.0 haute vitesse recommandée |
| Système d'exploitation | Mac OS <sup>MD</sup> X v10.5, 10.6                          |

3

Pour plus d'information, visitez le site bell.ca/connexionmobile.

#### System Requirements

WINDOWS

USB port COM ports

Operating system

To install and operate your Turbo Stick, ensure your computer has the following system resources:

Windows® 7 (32/64-Bit)

4 free COM ports

Windows® XP (32-Bit); Windows® Vista (32/64-Bit);

Type A, v1.1 supported; v2.0 high-speed recommended

3

For more information visit www.bell.ca/mobileconnect

#### Insertion de votre carte SIM de Bell

Votre clé Turbo requiert une carte SIM de Bell active pour fonctionner. Si la carte SIM n'a pas été insérée au moment de l'achat, veuillez l'insérer maintenant en suivant ces instructions.

- Retirez le couvercle arrière et insérez la carte SIM comme le démontre l'image.
- Insérez la carte SIM LTE en vous assurant que les contacts métalliques (de couleur dorée) font face au périphérique tel que démontré sur

l'image.

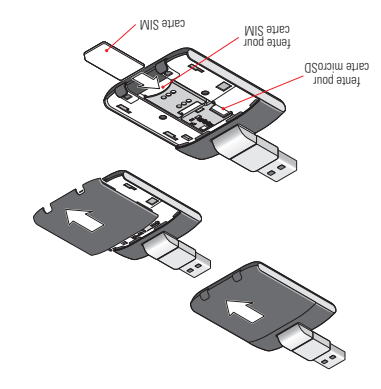

3. Une fois la carte bien en place dans la fente, replacez le couvercle.

3. When the card remains securely in the slot, replace the back cover.

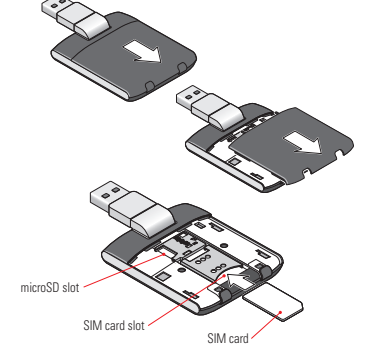

- 2. Insert the SIM card, with the contact points (typically gold-coloured) facing toward the device, as shown in the illustrations.
- 1. Remove the back cover and insert the SIM card as shown in the illustrations.

Your Turbo Stick requires an activated Bell SIM card to function. If the SIM card was not inserted at the time of purchase, please insert it now, as described below.

# Inserting your Bell SIM card

#### Préparer votre ordinateur pour l'installation

Le logiciel Connexion mobile de Bell est une application qui vous permet de configurer et de gérer vos connexions sans fil sur le réseau de Bell.

Le logiciel Connexion mobile pour Windows et Macintosh est préinstallé sur votre clé Turbo et peut être installé directement de la clé à votre ordinateur (aucun CD nécessaire).

Avant d'insérer votre clé Turbo dans l'ordinateur :

- Si vous utilises déjà un gestionnaire de connexion sans fil (tel que Watcher) ou s'il est déjà installé sur votre ordinateur, vous devez désinstaller le programme et redémarrer avant d'insérer votre nouvelle clé Turbo.
- S. Assurez-vous que les logiciels de sécurité de l'ordinateur (antivirus et pare-feu) sont configurés pour permettre l'installation du logiciel.
- Assurez-vous d'avoir les droits d'administrateur de même que le nom d'utilisateur et le mot de passe avant de procéder avec l'installation – consultez les fichiers d'aide de votre ordinateur pour plus de détails.

Mobile Connect for Windows and Macintosh is preloaded onto your Turbo Stick and can be installed directly from it to your computer – no CD required.

 If you are already using a wireless connection manager (such as Watcher), or have it installed on your computer, you should uninstall the

2. Ensure that your computer's security software (antivirus and firewall

3. Ensure that you have Administrator Rights and the login user name and

password before attempting to install - check your computer's help files

program and restart before inserting your new Turbo Stick.

Before inserting your Turbo Stick into the computer:

programs) are set to allow software installation.

for details.

Mobile Connect from Bell is a program that allows you to set up and manage your wireless connections over the Bell network.

Preparing Your Computer for Installation

S

# pour Windows pour Windows

Insérez votre clé Turbo dans un port USB libre de votre ordinateur. Ne port USB. La clé Turbo se met en marche dès qu'elle est insérée et l'insérez pas de force, car vous pourries endommager le périphérique et le port USB. La clé Turbo se met en marche dès qu'elle est insérée et l'ordinateur peut émettre un bip sonore.

Remarque : Votre ordinateur affichera peut-être un avertissement de sécurité affirmant que Connexion mobile n'est pas une application autorisée. Vous pouves ignorer cet avertissement sans crainte et procéder avec l'installation.

L'installation devrait démarrer automatiquement, ou vous serez invité à installer le logiciel Connexion mobile ; si tel est le cas, sélectionnez **Install/Run Mobile Connect.** 

Si l'installation ne démarre pas automatiquement, retirez votre clé Turbo et utilisez une connexion Internet alternative pour télécharger et installer le logiciel depuis le site bell.ca/connexionmobile avant d'insérer votre clé Turbo. Ou encore, vous pouvez installer le logiciel manuellement depuis votre clé Turbo comme suit :

J. Sélectionnez Démarrer > Exécuter > Parcourir.

2. Dans Poste de travail, repérez le lecteur de votre clé Turbo.

3. Lancez le fichier « mobileconnect.exe ».

Remarque : La lettre du lecteur attribuée à votre clé Iurbo par le système d'exploitation de votre ordinateur sera la prochaine lettre de lecteur disponible (e:\, f:\, g:\, etc.).

Note: The drive letter assigned to your Turbo Stick by your computer's operating system will be the next available drive letter (e:\, f:\, q:\, etc.).

3. Run the file "mobileconnect.exe"

2. Look in "My Computer" to find your Turbo Stick disk drive

1. Selecting Start > Run > Browse...

If the auto install fails to start, remove your Turbo Stick and use an alternate Internet connection to download and install the software from our website at **bell.ca/mobileconnect** before inserting your Turbo Stick, or you can manually install the software from your Turbo Stick by:

Installation should automatically begin. However, you may be prompted to install Mobile Connect. Select Install/Run Mobile Connect.

Note: Your computer may display a security warning stating that Mobile Connect is not a trusted application. You may safely dismiss this warning and continue with the installation.

Insert your Turbo Stick into an available USB port on your computer. Do not forcibly insert your Turbo Stick as this may damage both the device and the port. Your Turbo Stick powers on when inserted, and your computer may beep.

#### Installing Mobile Connect for Windows

d'installation de l'application Connexion mobile. Il vous guidera tout au long du processus Suivez les instructions de l'assistant InstallShield<sup>m</sup>.

naviguer dans l'assistant d'installation. Utilisez les boutons Suivant et Précédent pour

logiciel. accepter les modalités de l'accord de licence du Pour poursuivre l'installation, vous devez lire et

la barre d'état. Veuillez être patient. wiunces saus drianchue activite ne paraisse dans re blocessna gjustallation peut prendre plusieurs

I IUZEQIJQEIOU. Selectionnez lerminer pour mettre fin a

l'icône Connexion mobile. lancez Connexion mobile en double-cliquant sur automatiquement. Si votre ordinateur redémarre, cas, le logiciel Connexion mobile sera lance être redêmarrer votre ordinateur. Si ce n'est pas le Une fois l'installation terminée, vous devrez peut-

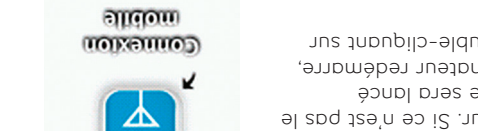

Rell

Rell

elund () series ()

selumi < special (0) sreekoord >

ADDAY C MANY

drok d'autour et les traditiones est protogo par la loi our le drok d'autour et les traditiones

ou-zeen akoy a akoyya 🗌

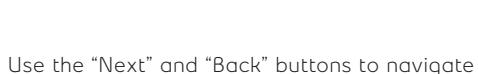

Follow the InstallShield® Wizard, it will quide

you through the process of installing the

Mobile Connect application.

through the installation steps.

To continue the installation, you must read and accept the terms of the License Agreement.

The installation process may take several minutes to complete with no progress shown on the progress bar – please be patient.

Select "Finish" to complete the installation.

Once the installation is complete, you may need to restart your computer. If a restart is not required, Mobile Connect will launch automatically. If your computer restarts, launch Mobile Connect by double-clicking on the Mobile Connect icon

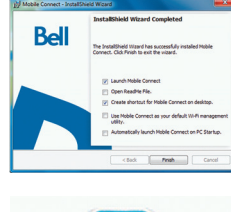

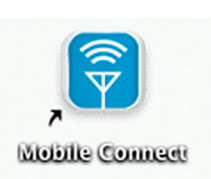

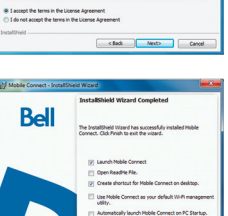

END USER LICENSE AGREEMEN

Welcome to the InstallShield Wizard Nobile Connect

WorkbuG: This program is protected by copyright law an

< 0.sck Next> Cancel

Bell

Please read the following license agreement

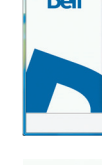

# pour Macintosh Installation du logiciel Connexion mobile

Iurbo apparaïtra comme un lecteur CD-ROM sur votre bureau. port USB. Votre cle Iurbo se met en marche des qu'elle est inseree. La cle l'inserez pas de force, car vous pourriez endommager le peripherique et le Insérez votre clé Turbo dans un port USB libre de votre ordinateur. Ne

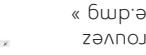

( Juanay ( "Jacquideus ) ( "Jacquideus

229221 20 100

sur votre bureau. er taites glisser l'image « connexionmobile.dmg » Double-cliques sur l'icône CD-ROM puis trouvez

et double-cliquez sur le fichier « Installer Connexion Double-cliquez sur le fichier « connexionmobile.dmg »

q lustallation. mobile.mpkg » pour lancer le programme

jes wogalités de la licence d'utilisation en cliquant poursuivre l'installation, vous devez lire et accepter les pilotes du logiciel pour votre clé lurbo. Pour 2017 Suivez les instructions étape par étape pour installer

sur « Jaccepte ».

votre ordinateur, durant le processus d'installation. vous devrez peut-etre saisir votre nom et votre mot de passe et redemarrer

intertace de réseau. Cliquez sur Préférences réseau et sélectionnes Appliquer λους serez peut-etre invite a contigurer vos preterences pour cette nouvelle pas de force, car vous pourriez endommager le peripherique et le port USB. Si votre cle Iurbo est retiree pendant l'installation, reinserez-la. Ne l'inserez

# Installing Mobile Connect for Macintosh

Insert your Turbo Stick into an available USB port on your computer. Do not forcibly insert the device as this may damage both the device and the port. Your Turbo Stick automatically powers on when inserted. Your Turbo Stick will appear as a CD-ROM drive on your desktop.

Double-click the CD-ROM icon, then find and drag the "Mobile Connect.dmg" image to your desktop.

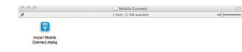

Double-click the "mobileconnect.dmg" file and then

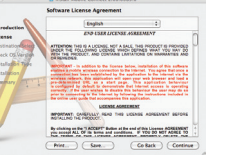

Follow the step-bu-step instructions to install the software drivers for your Turbo Stick, you must read and click "Agree" to accept the terms of the License Agreement to continue the installation.

You may need to enter your name and password, and restart your computer, during the installation process.

USB port.

double-click the "Install Mobile Connect.mpkg" file to launch the installation program.

You may be prompted to set your network preferences for this new network interface. Click "Network Preferences" and then select "Apply" to continue to finish the installation

If your Turbo Stick was removed during installation, reinsert. Do not

forcibly insert the device as this may damage both the device and the

bont poursuivre et terminer l'installation.

# Démarrage de Connexion mobile

Assurez-vous que votre clé Turbo est bien insérée, puis, cliques deux fois sur l'icône Connexion mobile de votre bureau.

L'application Connexion mobile s'initialisera, cherchera votre clé Turbo et la fenêtre principale du programme s'affichera avec le message « Réseau haute vitesse de Bell est disponible ». Cliques sur « Connexion ».

Vous pouvez configurer les réglages en utilisant le menu Outils ou cliquez sur « Connexion » pour vous connecter à Internet. Une fois lancé, le logiciel Connexion mobile vérifiera si votre clé Turbo et votre compte ont été activés sur le réseau de Bell. La clé Turbo doit être activée et se trouver dans un endroit où le service est disponible pour fonctionner sur le réseau haute vitesse de Bell Mobilité.

alloon

UOIXAUUOS

Pour plus d'information sur Connexion mobile, visitez le site bell.ca/connexionmobile.

Mobile Connect will initialize, scan for your Turbo Stick, and the main program window will appear with "Bell high-speed network is available." Click "Connect."

With your Turbo Stick inserted, double-click on the Mobile Connect icon from your desktop.

You may configure the settings using the Tools Menu,

or click "Connect" to connect to the Internet. When Mobile Connect runs, it

will check if your Turbo Stick and account have been activated on the Bell network. Your Turbo Stick must be activated, and in an area with network

For additional information on Mobile Connect, visit bell.ca/mobileconnect

coverage, to operate on the Bell Mobility high-speed data network.

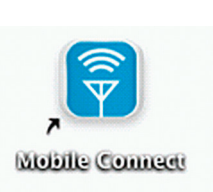

# Starting Mobile Connect

#### Utilisation de votre clé Iurbo

H S 3 T CH .eo.lled rus stiubo 19:00:00 sai nod uagnos ap aged ei e snov-zapua. Connecte Connecte Con renseignements sur les products, tépannage, la foire aux questions et d'autres micrologicielles, des conseils de Pour consulter les demieres mises a jour ſ→ i⊠ Sell Connexion Mobile Slidon Bell 3→85

#### VOICI CERTAINS DES PRINCIPAUX INDICATEURS ET BOUTONS

K. Panneau Informatif

qe couuexiou

әтхәт зәбрззәш әр

ouglets pour le type.

H. Boutons raccouncis

רי. Boutons du mênu

E. Bouton Kedurre

C. Etat du service

COUUEXIOU.

B. Puissance du signal

F. Indicateur d'itinérance

D. Compteurs d'utilisation

A. Connexion/Déconnexion

couuexiou lesean

permet d'établir une

et indique l'état de votre

suov alidom noixanno

La tenêtre principale de

piduaje dne gez uonkeanx wezzadez ziviz out ete tečnz eu Statut de la boîte de réception. lorsque le gestionnaire de connexion Wi-Fi est active. hermet de passer d'une connexion mobile a une connexion Wi-Fi pontous personnalises pour lancer les programmes de soutien. messagerie SMIS, de trouver un point d'acces WI-FI et le menu Alde. Ces pontous vons permettent a acceder au menu Outils, a la a un partenaire de Bell. Des trais à l'inérance s'appliquent. jugicariou dne vorte couvexiou est erapile avec le resean on termeture du programme. Keduction de Connexion mobile dans la zone de notification donnees active. ybeičn ges gouuees rugususes er lečnes beugaur nue sessiou ge lesean eu conls. Indication de la disponibilité du réseau et de l'état de la connexion Rebueseurariou diabuidne ae la bhizzauce an zidual an uezean. COUVEXIOU ON DECOUVEXIOU DI LESEDI.

qouuees a attichera dans votre comptent a utilisation pendant

Information gratuite sur les produits de Bell. L'utilisation de

Aerrhiez periodiquement votre tenetre de messagerie SMS pour des mises à jour et de l'information de Bell, Heimarque : Les messages SMS administratifs Bell sont reçus racturees a votre compte. que l'information est transmise, mais ces données ne seront pas

altichant un point d'exclamation (« ! »).

Check your SMS Messaging Window often for updates and information from Bell. NOTE: Bell administrative SMS messages are free to receive. Additional charges may apply for other SMS messages sent or received. Visit www.bell.ca/text for more information

| F. Roaming Indicator    | Notification that your network connection is with a Bell partner<br>network (additional roaming charges will apply).                                                                                                    |
|-------------------------|----------------------------------------------------------------------------------------------------|
| G. Menu Buttons         | Buttons to access the Tools menu, SMS Messaging window,<br>Wi-Fi Hotspot Finder, and Help menu.                                                                                                    |
| H. Quick Buttons        | Customize buttons to launch support programs.                                                                                                    |
| I. Connection Type Tabs | Switch between Mobile and Wi-Fi connections, when Wi-Fi<br>connection management is enabled.                                                                                                    |
| J. SMS Inbox Status     | Indicates "!" if new SMS messages have been received.                                                                                                    |
| K. Information Panel    | Free product information from Bell. Note that usage will appear<br>in your usage counters while information is being provided,<br>however the data associated with this information will not be<br>charged to your account when connected using your LTE or<br>HSPA Turbo stick. |

Connect or disconnect from the network

B. Signal Strength Indicator Graphically illustrated network signal status. C. Status Display Indicates the availability of the network and status of the current network connection. D. Usage Counters An overview of the data you have transmitted and received during an active data session. F. Minimize Button Minimize Mobile Connect to the Sustem trau. or close the

program.

#### SOME OF THE KEY INDICATORS AND BUTTONS INCLUDE

From the Mobile Connect main program window, you can establish a network connection and view the connection status.

A. Connect/Disconnect Button

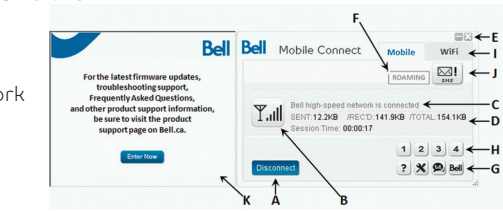

# Using your Turbo Stick

gratuitement. Des frais supplémentaires peuvent s'appliquer pour d'autres messages SMS envoyés ou reçus. Visitez www.bell.ca/texte pour plus de détails.

#### Quels sont mes besoins en données ?

26 200 courriels avec

Le tableau ci-dessous présente l'utilisation approximative de données pour une transmission de données tupique\*

| UTILISATEUR TRÈS<br>ASSIDU<br>(UUSQU'À 5 GO) | UDISZA RUZTAZIJITU<br>(OD E Á'UQZUL) | UTILISATEUR MOYEN<br>(JUDSUL) | UTILISATEUR<br>OCCASIONNEL<br>(JUUSQU'À 500 MO) |
|----------------------------------------------|--------------------------------------|-------------------------------|-------------------------------------------------|
|                                              |                                      | อกษาศกา รออบแดก อก            | חחפ נו מחצוחוצוסח                               |

| 11014000 00              | 11014000 00              | 0.00000000               | 11014000 00              |
|--------------------------|--------------------------|--------------------------|--------------------------|
| A heures de vidéo        | 8 heures de vidéo        | 25 heures de vidéo       | oèbiv eb serued SA       |
| reiecijaidees            | rescupio                 | reiccijares              | reiecijaidees            |
| 269020429191             | 20000000000              | 269020429191             | 269020429191             |
| 125 chansons             | 256 chansons             | 768 chansons             | 1 280 chansons           |
|                          |                          |                          |                          |
|                          |                          |                          |                          |
| daW sappo 001 Z          | deW seppo 006 01         | deW 29000 006 05         | deW seopo 006 S2         |
| (200 K°) ON              | (200 K°) ON              | (200 K°) ON              | (200 K°) ON              |
| de grande taille         | de grande taille         | de grande taille         | de grande taille         |
| avec une pièce jointe    | avec une pièce jointe    | avec une pièce jointe    | avec une pièce jointe    |
| 1 000 courriels          | 2 000 courriels          | 6 200 courriels          | 10 400 courriels         |
| petite taille (40 Ko) OU | petite taille (40 Ko) OU | petite taille (40 Ko) OU | petite taille (40 Ko) OU |
| nue biece loiure ge      | une pièce jointe de      | une pièce jointe de      | une pièce jointe de      |

Cas exemptes cont à frue inductive les estimations cont basées une suppositores trainantes (données par activité) : 40 KOrphées jointe de partie atilité, 500 Korphées pointe de grande taille, 100 Korphage vue, 1 Morphoto numérique, 2 Molminute de vide on continu, 4 Molchanson. L'utilisation réelle de données part variar et vous avez la responsabilité de contriber red gefar vorte propre utilisation nel de données.

32 800 courriels avec

V8 6UU courriels avec

בנו בסוונווח

331 000 courriels avec

#### How much data do I need?

The chart below shows the approximate data usage for typical data transaction.\*

| LIGHT USER         | MEDIUM USER        | HEAVY USER         | VERY HEAVY USER      |
|--------------------|--------------------|--------------------|----------------------|
| (UP TO 500MB)      | (UP TO 1GB)        | (UP TO 3GB)        | (UP TO 5GB)          |
| 12,800 emails with | 26,200 emails with | 78,600 emails with | 131,000 emails with  |
| small attachments  | small attachments  | small attachments  | small attachments    |
| (40KB) OR          | (40KB) OR          | (40KB) OR          | (40KB) OR            |
| 1,000 emails with  | 2,000 emails with  | 6,200 emails with  | 10,400 emails with   |
| large attachments  | large attachments  | large attachments  | large attachments    |
| (500KB) OR         | (500KB) OR         | (500KB) OR         | (500KB) OR           |
| 500 picture        | 1,000 picture      | 3,000 picture      | 5,100 picture        |
| downloads OR       | downloads OR       | downloads OR       | downloads OR         |
| 125 song downloads | 256 song downloads | 768 song downloads | 1,280 song downloads |
| 4 hours streaming  | 8 hours streaming  | 25 hours streaming | 42 hours streaming   |
| video              | video              | video              | video                |

\*These examples are approximations only. Estimates are based on the following data-per-activity assumptions: 40KB/small attachment; 500KB/arge attachment; 100KB/web viewed; 1MB/digital photo; 2MB/min. of streaming video; 4MB/song. Actual data usage can vary and it is your responsibility to track and monitor your own data usage.

#### Utilisation de votre clé Turbo sur un autre ordinateur

Vous pouvez utiliser votre clé Turbo sur plusieurs ordinateurs. Il vous suffit d'installer le logiciel Connexion mobile sur chaque nouvel ordinateur que vous voulez utiliser. Veuillez noter que l'utilisation du réseau de données est liée à votre clé Turbo et que l'utilisation sur plusieurs ordinateurs est cumulative et sera facturée dans son ensemble.

L'utilisation qui est notée dans votre Historique de Consommation (Outils-Diagnostics-Historique de Consommation) ne comprend que l'utilisation de données de cet ordinateur. Pour obtenir des rapports d'utilisation plus précis lorsque vous utilises plusieurs ordinateurs avec votre clé Turbo, veuilles ouvrir une session sur www.bell.ca/monbell afin de consulter l'utilisation de données qui n'a pas encore été facturée, (excluant l'utilisation de données de votre session en cours, s'il y a lieu, et l'utilisation de données au cours des 24 dernières heures) de données au cours des 24 dernières heures) The usage shown in your Event History Manager (Tools>Diagnostics>Event History Manager) is for the data solely used on that computer. For more accurate total usage amounts when using multiple computers with your Turbo Stick, please login to www.bell.ca/mybell to view your unbilled data usage (excludes current data session and data used in the last 24 hours).

Your Turbo Stick can be used on multiple computers. Simply install the Mobile Connect software on each new computer you wish to use. Please note that data network usage is tied to your Turbo Stick itself and that usage between computers is cumulative and will be billed together.

#### Using your Turbo Stick on another computer

Ζl

#### Présentation du matériel

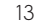

# Sussessment of the second second s

- Data LED indicator: This indicates the device is connected to a Bell 4G or LTE network; it also indicates when the device has an error or has no service available. (See Troubleshooting on page 18.)
- Power LED indicator: This indicates power is on.

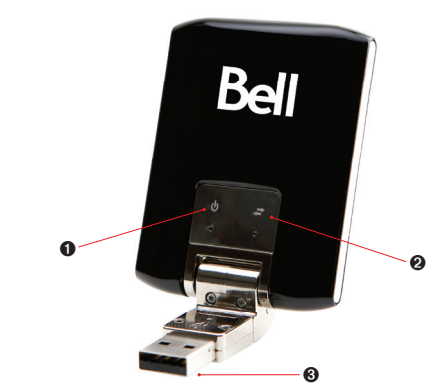

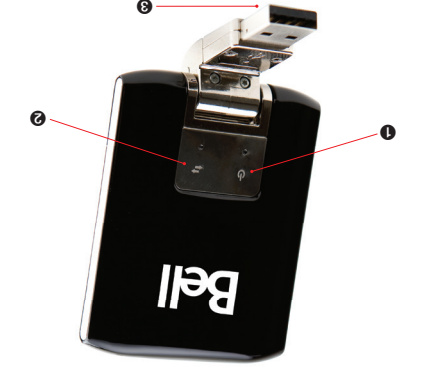

- Voyant Power DEL : Ce voyant indique que le périphérique est allumé.
- Données DEL : Ce voyant indique si vous êtes connecté à des réseaux Bell 4G ou LTE. Il indique également si le périphérique rencontre une erreur ou s'il n'y a pas de service disponible (Consultez la section Dépannage de la page 18)
- Connecteur USB : Partie qui se connecte à votre ordinateur dans un port USB de type A. Le design en charnière en facilite la connexion.

#### Hardware overview

#### Présentation du matériel (suite)

Vous devez manipuler votre clé Turbo avec précaution afin d'assurer un fonctionnement sans faille. Il est recommandé d'observer les consignes suivantes lors de sa manipulation :

- Ne collez pas d'étiquettes adhésives sur votre clé Turbo ; elles peuvent provoquer une surchauffe de votre clé Turbo et nuire aux performances de l'antenne.
- N'insérez pas la carte SIM de force dans la fente pour la carte SIM.
- Le connecteur USB devrait s'insérer facilement dans le port USB de type A de votre ordinateur. Si vous insérez de force, vous risquez d'endommager le connecteur.
- Protégez votre clé contre les expositions aux liquides, à la poussière et à une chaleur excessive.
- Rangez votre clé Turbo dans un endroit propre et sec lorsque vous ne l'utilisez pas.
- N'appuyez pas sur le dessus ou le dessous de votre clé Turbo.
- Retirez votre clé Turbo du port USB avant de transporter votre ordinateur portable

- Remove your Turbo Stick from the USB port before transporting your laptop.
- Do not apply force to the top or bottom of your Turbo Stick.
- Store your Turbo Stick in a dry and clean environment when not in use.
- Protect your Turbo Stick from liquids, dust and excessive heat.
- The USB connector should plug easily into your computer's Type A USB port. Forcing your Turbo Stick into a port may damage the connector.
- Do not force the SIM card into the SIM card slot.
- Do not apply adhesive labels to your Turbo Stick; this may cause your Turbo Stick to overheat and may alter the performance of the antenna.

Your new Turbo Stick must be handled with care to ensure reliable operation. The following handling guidelines are recommended:

## Hardware overview (continued)

μ

#### Insertion et retrait de votre clé Turbo de votre ordinateur

Maintenant que le logiciel Connexion mobile est installé sur votre ordinateur, vous pouvez insérer ou retirer votre clé Turbo à tout moment.

En tant que périphérique externe, votre clé Turbo est exposée aux dommages pendant le transport. Il est recommandé de la retirer et de la ranger en lieu súr lorsque vous transportez votre ordinateur.

Pour insérer votre clé Turbo :

1. Branchez simplement votre clé dans un port USB.

2. Winsérez pas votre clé Turbo de force, car vous pourries endommager votre clé Turbo et le port USB.

REMARQUE : Si vous avez de la difficulté à insérer le périphérique dans le port USB de votre ordinateur, assurez-vous que vous l'insérer du bon côté et que vous utilisez un port USB de type A.

3. L'ordinateur émettra peut-être un bip.

 A. Lancez Connexion mobile à partir du bureau ou de l'invite de la fenêtre lancement automatique.

ςι

5. Votre clé Turbo se met en marche dès qu'elle est insérée.

Inserting and removing your Turbo Stick from your computer

Now that the Mobile Connect software is installed on your computer, your Turbo Stick can be inserted or removed at any time.

As an external device, your Turbo Stick is vulnerable to damage during transport. It is recommended that you remove and securely store your Turbo Stick when transporting your computer.

#### To insert your Turbo Stick:

1. Simply plug it into the USB port.

2. Do not force the device into the port as this might damage both the device and the port.

NOTE: If you are having difficulty inserting the device into your computer's USB port, verify that you are using the device in the correct orientation and that you are using a Type A USB port.

3. Your computer may beep.

4. Start Mobile Connect from the desktop or from the AutoPlay prompt.

5. Your Turbo Stick powers on when inserted.

# de votre ordinateur (suite) Insertion et retrait de votre clé Turbo

écrans gelès. a eviter certains problèmes comme les arrêts automatiques et les ordinateur. Le fait de se déconnecter et de quitter le logiciel permet Connexion mobile de Bell avant de retirer le périphérique de votre INPORIAD : Assurez-vous d'être déconnecté du réseau et quittez

Pour retirer le périphérique de votre ordinateur, suivez ces étapes : securitarie en tout temps lorsque vous n'étes pas connecte au réseau. La technologie USB vous permet de retirer le périphérique de façon

dans Connexion mobile de Bell. Quittez votre session Mobile Broadband en sélectionnant Déconnecter

connecteurs USB. des deux côtés et en tirant doucement, afin d'éviter d'endommager les 2. Quittes Connexion mobile de Bell et retires votre clé Turbo en la tenant. IMPORTANT: Be sure to disconnect from the network and guit Bell Mobile Connect before you remove the device from your computer. Disconnecting and quitting the software avoids potential problems such as automatic shutdown or screen freezing.

The Turbo Stick USB technology allows you to safely remove the device at any time when you are not connected to the network. To remove the

1. End your data session by selecting Disconnect from Bell Mobile Connect

2. Exit Bell Mobile Connect and gently grip the Turbo Stick on both sides

and pull straight out to avoid damaging the USB connectors.

device from your computer, follow these steps.

# your computer (continued)

#### Déverrouiller la carte SIM

verrouillée, vous serez peut-être appelé à entrer votre NIP. (MP) qui bloque l'accès à votre clé lurbo. Si vous utilisez une carte SIM Certaines cartes SIM sont munies d'un numèro d'identification personnel

s'affichera lors de votre dernière tentative. a essais permis, votre carte SIM pourrait être bloquee. Un avertissement errones. Si vous ne parvenez pas à saisir un NIP valide après le nombre Souvent, les tournisseurs de service limitent le nombre d'entrées de IVIP

déblocage personnel pour débloquer la carte et réinitialiser le verrou à NIP. Vous serez appelé à entrer un nouveau NIP avec le code de la clé de retablir le mecanisme de NIP en entrant une cle de deblocage personnel. Dans l'eventualite ou une carte serait bloquee, vous avez la possibilite de

carte SIM. correctement après le nombre d'essais permis, vous devrez remplacer la geplocage personnel. Si vous ne parvenez pas a saisir le code IMPORIANI : Vous aurez un nombre d'essais limité pour entrer la clé de

Services aux clients de Bell. Services en ligne au www.bell.ca/monbell ou en communiquant avec les Vous pouvez obtenir la clé de déblocage personnel par le biais des

# Unblocking a SIM card

Bell Client Care

Some SIM cards will be provisioned with a Personal Identification Number (PIN) which locks user access to your Turbo Stick. When using a blocked SIM card, you may be asked to enter the PIN number.

Service providers frequently limit the number of incorrect PIN entry attempts. If you fail to enter a correct PIN within the number of permitted attempts, the SIM card may become blocked. You will see a warning message on your last attempt.

In the event that the card becomes blocked, you have the ability to re-enable the PIN mechanism by entering a Personal Unblocking Key (PUK). You will be prompted to enter a new PIN in combination with the PUK code to unblock and reset the PIN lock.

IMPORTANT: You will have a limited number of attempts to enter the correct PUK code. If you fail to enter the correct code within the allowed number of attempts, it will be necessary to replace the SIM card.

The PUK is available through eCare at www.bell.ca/mybell or by calling

# Dépannage

Voici une liste des messages d'erreur les plus fréquents et des solutions possibles en ce qui concerne l'utilisation de votre clé Turbo.

| vohaur<br>Aucun |     | Éteint     | Le périphérique est éteint                                            | Impossible de détecter<br>le service   |
|-----------------|-----|------------|-----------------------------------------------------------------------|----------------------------------------|
|                 |     | Clignotant | Initialisation en cours                                               | Réseau 4G détecté                      |
| әбпоу           |     | 9xi7       | Erreur de périphérique,<br>communiquez avec le service<br>de soutien. | réseau 4G                              |
|                 |     |            | retirer la clé Turbo.                                                 |                                        |
|                 |     |            | peripherique etrectue<br>une mise à jour. Ne oas                      |                                        |
|                 |     | Clignotant | Le micrologiciel du                                                   | Réseau LTE détecté                     |
| nəlâ            |     | əxi٦       | Le périphérique est allumé                                            | Lê modêm est connecté au<br>réseau 4G  |
|                 |     | Clignotant | _                                                                     | Réseau LTE détecté                     |
| Vert            |     | əxi٦       | -                                                                     | au réseau LTE<br>Le modem est connecté |
| CONLEUR         | DEC | TUTAT2     | VOYANT POWER DEL                                                      | Données del 😫                          |

| Trouk |      | hoo | tinc |
|-------|------|-----|------|
| HOUL  | JIES | 100 | ung  |

Below is a list of indicator lights and common error messages and possible solutions regarding the use of your Turbo Stick.

| LED COLOUR | STATUS   | POWER LED                                                                      | DATA LED 🔁                                 |
|------------|----------|--------------------------------------------------------------------------------|--------------------------------------------|
| Green      | Solid    | -                                                                              | This modem is connected to the LTE network |
|            | Blinking | -                                                                              | LTE network detected                       |
| Blue       | Solid    | Powered On                                                                     | This modem is connected to the 4G network  |
|            | Blinking | The device firmware<br>is being updated.<br>Do not remove your<br>Turbo Stick. | 4G network detected                        |
| Red        | Solid    | Device error, contact support                                                  | This modem is connected to the 4G network  |
|            | Blinking | Initializing                                                                   | 4G network detected                        |
| No Light   | Off      | Not powered                                                                    | Unable to detect service                   |

#### Troubleshooting (continued)

| SYMPTOMS                                                           | SOLUTION                                                                                                    |
|--------------------------------------------------------------------|----------------------------------------------------------------------------------------------------|
| Bell does not show in<br>the status display                        | Service may not be available in your location. Relocate the computer to a different area. Coverage maps are available at bell.ca/coverage.                                                                                                    |
|                                                                    | The network may be unavailable due to maintenance. Try the connection again at a later time.                                                                                                    |
| The Power LED indicator<br>on your Turbo Stick is                  | Your Turbo Stick may not be inserted properly. Remove and firmly reinsert your Turbo Stick into the USB port.                                                                                                    |
| solid red                                                          | The SIM card may be missing or incorrectly inserted. Remove your Turbo<br>Stick and SIM card, and carefully reinsert. Refer to "Inserting your Bell SIM<br>card" on page 4.                                                                                                |
|                                                                    | Your computer may not have the correct hardware drivers for your Turbo<br>Stick. Remove your Turbo Stick, uninstall the software, and reinstall.                                                                                                    |
| When clicking Connect,<br>the message                              | Service may not be available in your location. Relocate the computer to a different area. Coverage maps are available at <b>bell.ca/coverage</b> .                                                                                                    |
| "Your connection attempt<br>to the network failed"<br>is displayed | The network may be unavailable due to maintenance. Try the connection again at a later time.                                                                                                    |
|                                                                    | Your Turbo Stick may not be activated. First, remove your Turbo Stick,<br>uninstall the software, and reinstall. If this does not resolve the problem,<br>contact Bell Client Care.                                                                                        |
| Intermittent connectivity<br>and/or low throughput                 | Service may not be available in your location. Relocate the computer to a different area. Coverage maps are available at <b>bell.ca/coverage</b> .<br>To improve speed, try adjusting your computer's data transfer settings under Tools>Diagnostics> Optimize Connection. |
| No wireless device                                                 | The computer is not detecting that a wireless device is connected.                                                                                                    |
|                                                                    | Insert the Turbo Stick into the computer. If already inserted, remove and wait a few seconds before reinserting (into a different port, if available).                                                                                                    |
|                                                                    | Remove the Turbo Stick, exit Mobile Connect and restart the computer.<br>Reinsert the Turbo Stick after restarting Mobile Connect. If you have an<br>alternate Internet connection check www.bell.ca/support for additional<br>support information.                        |

SNOITUJOS

SYMPTÔMES

www.bell.ca/soutien pour obtenir de l'assistance. Si vous avez accès à une autre connexion Internet, consultez puis reinserez votre cle Turbo. ordinateur. Une tois votre ordinateur redemarre, lancez Connexion mobile, Retirez la cle lurbo, rermez Connexion mobile et redemarrez votre antre port, si possible. Lefiles-la et patientes duelques secondes avant de la reinserer dans un Insérez la clé Turbo dans le port USB de l'ordinateur. Si elle est déjà insérée, fil détecté r otaluatent ue aetecte baz le belibuetidne. Aucun périphérique sans de votre ordinateur sous Outils>Diagnostics>Optimiser la connexion. Pour améliorer la vitesse, ajustez les paramètres de transfert de données .adresse bell.ca/couverture. l'ordinateur a un autre endroit. Vous trouverez les cartes de couverture a et/ou raible debit Zill se benr dn anchu service ne soir disponible la on vous eres. Deplaces Connectivité intermittente résolu, communiques avec les Services aux clients de Bell. désinstalles le logiciel et réinstallez-le. Si le problème n'est toujours pas ecyone Votre clė Turbo n'est peut-être pas activėe. Tout d'abord, retirez la clė, COUUEXIOU AN LESEAN A Veuillez réessayer un peu plus tard. d'établissement de Le réseau n'est peut-être pas disponible pour des raisons de maintenance. que votre tentative Iddresse bell.ca/couverture. s attiche pour indiquer l'ordinateur à un autre endroit. Vous trouverez les cartes de couverture à ουυθχιου, μη πεssage Il se peut qu'aucun service ne soit disponible là où vous êtes. Déplacez Lorsque vous cliques sur Iurbo. Retirez votre clé Turbo, désinstallez le logiciel et réinstallez-le. Votre ordinateur ne posséde peut-être pas les bons pilotes pour votre clé section « Insertion de votre carte SIM Bell » à la page 4. Turbo et la carte SIM et réinsérez-les correctement. Référez-vous à la La carte SIM est peut-être manquante ou mal insérée. Retirez votre clé on II est rouge reinserez-la rermement dans le port USB. cie intpo nest pas allume Votre clé Turbo est peut-être mal insérée. Retirez votre clé Turbo et Le voyant DEL de votre Veuillez réessayer un peu plus tard. Le réseau n'est peut-être pas disponible pour des raisons de maintenance. Iddresse bell.ca/couverture. l'ordinateur a un autre endroit. Vous trouverez les cartes de couverture a jerar du service Il se peut qu'aucun service ne soit disponible là où vous êtes. Déplacez gell u'apparaît pas dans

#### 20

#### Turbo Stick model being used

- Computer operating system being used
- Mobile Connect software version installed (found under Tools>Help>About)
- If the above actions do not resolve your issue, contact Bell Client Care and have the following information readu:
- If you have access to the Internet, check the troubleshooting information at www.bell.ca/troubleshooting. The latest version of Mobile Connect is available at www.bell.cg/mobileconnect.
- Turbo Stick after startup is complete.

- Shut down your computer and remove your Turbo Stick. Restart the computer and reinsert your
- Before contacting Bell Client Care:

SYMPTOMS

No SIM card

Troubleshooting (continued)

SOLUTION

| <ul> <li>cannot detect any Wi-Fi networks in the area</li> </ul>                                                                                                    |
|----------------------------------------------------------------------------------------------------|
| • the computer's Wi-Fi is shut off                                                                                                    |
| <ul> <li>the Wi-Fi card may be disabled or missing</li> </ul>                                                                                                    |
| <ul> <li>select the Mobile tab to use the Turbo Stick connection<br/>(if using an old version of Mobile Connect visit<br/>www.bell.ca/mobileconnect)</li> </ul>                                                                                                    |
| If trying to use a mobile connection:                                                                                                    |
| <ul> <li>ensure that the Mobile tab is selected.</li> </ul>                                                                                                    |
| <ul> <li>ensure that the Turbo Stick is properly inserted</li> </ul>                                                                                                    |
| No Bell partner networks are within range, check Wi-Fi or mobile network coverage in your area.                                                                                                    |
| Once a device is detected this will display this message for a short period<br>of time while scanning. If this gets stuck then close Mobile Connect, remove<br>the Turbo Stick, wait a few moments, restart Mobile Connect and reinsert<br>the Turbo Stick (into a different port, if available). |
| _                                                                                                    |

The SIM card is not being detected by the Turbo Stick.

Ensure that the SIM card is inserted correctly.

#### Avant de communiquer avec les Services aux clients de Bell:

une fois le redémarrage complèté. Eteignes l'ordinateur et retires votre clé Turbo. Faites redémarrer l'ordinateur et réinséres la clé

Connexion mobile et reinserez la cle Turbo dans un autre port, si possible. mobile, retirez la cie Turbo, patientez quelques instants, redemartez moment pendant la recherche. Si le processus s'arrête, quittez Connexion

nue tois le peripherique detecte, ce message s'attichera pendant un

(si vous utilisez une ancienne version de Connexion mobile, Sélectionnez l'onglet Mobile pour utiliser la connexion clé Turbo

La carte Wi-Fi est désactivée ou n'a pas été installée

Assurez-vous que la carte SIM est inseree correctement.

Fa tonction Wi-Fi de l'ordinateur est desactivee

Aucun reseau Wi-Finnest detecte dans le secteur

re destiouvalle MI-FI est active mais :

La clé Turbo ne détecte pas la carte SIM.

SNOITUJOS

converture du reseau mobile ou Wi-Fi de votre region. II u n a anchu resean partenaire de Bell à votre portée, vérifiez la Assurez-vous que la cle Turbo est inseree correctement. Assurez-vous que l'onglet Mobile est sélectionné. Si vous essayez d'utiliser une connexion mobile : (alidom noixennox/boiled sello

- La plus récente version du logiciel Connexion mobile est disponible à l'adresse Invorsi avez acces a internet, consultes la section Depannage www.bell.ca/depannage.
- Pi les zolncious iugidnees ci-geszna ue regleur bas le bropieme' communidnes avec nu rebreseuraur www.bell.ca/connexionmobile.
- re sasteme d'exploitation de l'ordinateur

veniliez paciencer

luitialisation en cours...

Aucun réseau disponible

Aucune carte SIM détectée

Dépannage (suite)

**SYMPTOMES** 

La version installée du logiciel Connexion mobile (que vous trouveres sous Menu>Aide>A propos)

des Services aux clients de Bell. Assurez-vous d'avoir les renseignements suivants sous la main :

Le modéle de la clé Turbo que vous utilisez

#### Enoncé des conditions

.91ilideñ el uo Bell se réserve le droit de modifier les produits décrits dans le présent document sans préavis dans le but d'en améliorer la conception, le fonctionnement

courieur des restrictions en matiere a utilisation et de aivuigation (qui peuvent comprendre, per renvoi, des inmites et des avis imposes per des tiers). gauz le bieseur aochueur. En outre, le programme et les renseignements contenus dans le present aocument sont assujetus a un contrat de licence qui per u assemue anchue responsabilite quart aux dominages pouvant deconter de l'utilisation ou de l'application des produts ou des schemas de circuit decuts

MODEM POUR VOTRE ORDINATEUR), NOTAMMENT POUR TELECHARGER DES APPLICATIONS OU DU CONTENU, OU POUR JOUER. VOTRE APPAREIL PORTATIF POUR LA TRAUSMISSION DE DONVEES « EN MODE ANCRE » (C. A.D. LORSQUE VOUS UTILISEZ VOTRE APPAREIL COMME DES FRAIS DE TRANSMISSION DE DONNEES PAR KILO-OCTET SONT FACTORES AN TARIA EN VIGUEUR A BELL MOBILITE LORSQUE VOUS UTILISEZ

le volume compris dans les trais mensuels du tortait. données, des trais vous seront facturés selon le tant additionnel par kilo-octet prévu dans le tortiait pour toute utilisation de transmission de données excédant I envol et la reception de courreis, y compris les pieces jointes, et le relechargement de musique ou d'autres contenus. Si vous etes abonne a un torrait de l'aide de votre appareil portatif Bell Mobilité. La transmission de données comprend les mises à niveau de la sécurité sur votre ordinateur, les jeux sur Internet, Des trais de transmission de données sont facturés lorsque vous transmettez des données à votre ordinateur, ou à partir de celui-ci (ou d'un autre appareil), à

réseaux des partenaires d'itinérance de Bell Mobilité. Des trais de transmission de donnees en rinnerance peuvent s appliquer si vous transmettez des donnees a l'aide de votre apparent sur l'un des

trais de transmission de données vous seront également facturés. autre appareil, la transmission de données ne s'effectue PAS au moyen du service Internet mobile illimité. Outre les trais mensuels associés au service, des Note aux abonnés du service Internet mobile de Bell Mobilité : Lorsque vous branchez votre appareil portatif Bell Mobilité à votre ordinateur ou à un

vorre utilisation de donnees. abonner. N'oubliez pas de vérifier le sommaire de l'utilisation de données et les détails de votre connexion dans Connexion mobile afin d'assurer le suivi de Nous vous encourageons à réduire ces trais au minimum en vous abonnant au tortait approprié. Visitez bell.ca ou composez le 1 888 P-MOBILE pour vous

La vitesse peut varier selon vos configurations techniques, l'achalandage sur Internet, le serveur, les conditions de l'environnement et d'autres facteurs.

2010 Sierra Wireless. Tous droits réservés.

Macintosh OS 10.5 ou 10.6 avec processeur 300 MHz, 1 port USB 1.1 ou 2.0, 128 Mo de mémoire et 15o Mo d'espace disque. ressources entrée-sortie 1 IRU, 4096 octets d'espace d'entrée-sortie, 128 Mo de mémoire (XP) ou 512 Mo (Vista) ou 1 Go (7) et 150 Mo d'espace disque. (SP 1-2, 32/64-bits) avec processeur 500 MHz ou Windows 7 (32/64-bits) avec 1 GHz Intel CPU, 1 port USB 1.1 ou 2.0, quarte ports de communication libres, Exigences techniques minimales des ordinateurs portables : système d'exploitation Microsoft Windows XP (SP 2-3 32 bits seulement) ou Windows Vista

: no lieg ep lii subs seeuvop ep noesej np Nons bonnes egalement communiquer avec le service d'assistance

# 8// 328-2123

#### Marques de commerce

Connexion Mobile<sup>MC</sup> de Bell est une marque de commerce de Bell, Inc.

Microsoft<sup>MD</sup>, Windows<sup>MD</sup> et Windows Vista<sup>MD</sup> sont de marques de commerce du groupe d'entreprises Microsoft<sup>MD</sup> aux Etats-Unis et dans d'autres pays.

Apple<sup>All</sup> et Mac<sup>All</sup> sont des marques déposées de Apple Inc, déposées aux États-Unis et dans d'autres pays.

LTE<sup>MC</sup> est une marque déposée de ETSI.

res uous aes combaguies et bugants mentiounes agus ce guiae a nititization penvent ette des maidnes de commetce de ient brobueraites tespectriza:

12

Bell does not assume any liability that may occur due to the use or application of the product(s) or circuit layout(s) described herein.

In addition, the program and information contained herein are licensed only pursuant to a license agreement that contains restrictions on use and disclosure (that may incorporate by reference certain limitations and notices imposed by third parties).

PER-KILOBYTE DATA TRANSPORT CHARGES USING YOUR HANDHELD DEVICE FOR "TETHERED" DATA TRANSMISSION (E.G. USING YOUR DEVICE AS A MODEM FOR YOUR PC). INCLUDING TO DOWNLOAD APPLICATIONS OR CONTENT OR FOR GAMING, WILL RESULT IN PER-KILOBYTE DATA TRANSPORT CHARGES AT BELL MOBILITY'S THEN CURRENT BATES

You will be charged for data transmissions from or to your PC or other device through your Bell Mobility handheld device. Data transmissions include automated security updates to your PC, Internet gaming, sending and receiving emails including attachments, and downloading music or other content. If you subscribe to a data plan, you will be charged additional per-kilobyte rates as set out in the plan, for any data transport usage in excess of the data transport included in the monthly data plan fee.

Data roaming charges may also apply if you are transmitting data through your device on one of Bell Mobility's roaming partners' networks

Note to subscribers of Bell Mobility's Unlimited Mobile Browser™: In tethering your Bell Mobility handheld device to your PC or other device, data transmission does NOT occur through the Unlimited Mobile Browser. You will be charged for data transport usage in addition to the monthly charge for the browser.

We encourage you to minimize these charges by subscribing to an appropriate price plan or feature. Visit www.bell.ca or call 1-888-4-MOBILE to subscribe. Be sure to check the Connection Details and Session Log in Mobile Connect to keep track of your data usage

Speeds may vary with your technical configuration, Internet traffic, server, environmental conditions or other factors.

© 2010 Sierra Wireless. All rights reserved.

Statement of Conditions

Sierra Wireless and the Sierra Wireless logo are trademarks of Sierra Wireless. This product may contain technology developed by or for Sierra Wireless Inc. This product includes technology licensed from QUALCOMM® 3G. This product is manufactured or sold by Sierra Wireless Inc. or its affiliates under one or more patents licensed from InterDigital Group.

System requirements for laptops: Microsoft Windows XP (SP 3, 32 bit only) or Vista (SP 1-2, 32/64 bit) with 500MHz CPU, or Windows 7 (32/64-bit) with 1 GHz Intel CPU, 1 USB 1.1 or 2.0 port, 4 free COM ports; I/O resources: 1 IRO, 4096 bytes of I/O space, memory: 128 MB (XP) or 512 MB (Vista) or 1 GB (7) and disk space: 150 MB. Macintosh OS 10.5 or 10.6 with 300MHz Intel CPU, 1 USB 1.1 or 2.0 port, memory: 128 MB and disk space: 150 MB

You may also contact Bell Wireless Data Support at:

1 877 DATA-123 (1 877 328-2123)

#### Trademarks and Service Marks

Bell Mobile Connect<sup>™</sup> is a trademark of Bell. Inc.

- Microsoft<sup>®</sup>, Windows<sup>®</sup> and Windows Vista<sup>®</sup> are either registered trademarks or trademarks of Microsoft<sup>®</sup> Corporation in the United States and/or other countries
- Apple<sup>®</sup> and Mac<sup>®</sup> are registered trademarks of Apple, Inc., registered in the U.S. and other countries.
- LTE<sup>™</sup> is a registered trademark of ETSI.

The names of actual companies and products mentioned in this user manual may be the trademarks of their respective owners

Part No. 2131405 Rev 1